【事前確認】利用者登録にはメールアドレスが必要になります。 迷惑等の設定でメールの受信を制限している場合は、「@p-kashikan.jp」からのメー ルが受信できるように設定しておいてください。

## 1. 利用者登録

① 以下の URL から「雲仙市公共施設予約システム」を開きます。

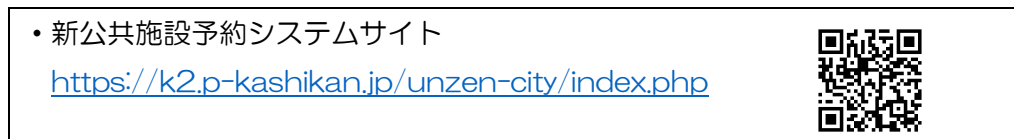

② 画面右上の「利用登録」を押します。

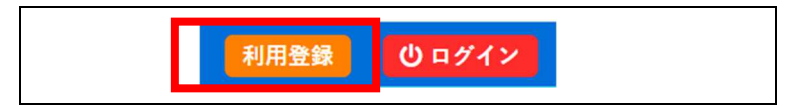

③ 施設予約システム利用規約を読み、「同意する」を押します。※「同意しない」をクリックすると、前画面に戻ります。

同意しない
同意する

④ 必要事項を記入し、「確認」を押します。(※赤字枠は必須回答項目です。)

|                  | 利用者名等                         |
|------------------|-------------------------------|
| 地域区分❤            |                               |
| 利用者区分🔗           | ●個人 ○団体 該当9 る力を選択 を記入         |
|                  | 利用者                           |
| 氏名😒              | (団体の場合は団体名)                   |
| かな😎              |                               |
|                  | 代表者                           |
| 氏名🗢              | (団体の場合のみ) ※個人の場合は上記利用者        |
| かな😎              | 氏名の再入力で可                      |
|                  | 連絡先等                          |
| 郵便番号♥            | -         (半角数字)         住所検索 |
| 住所♥              |                               |
| 建物名等             |                               |
| 連絡先♥             | - (半角数字)                      |
| 緊急連絡先            | -         -         (半角数字)    |
| メールアドレス📀         |                               |
| メールアドレス<br>(確認用) |                               |
| メール送信指定          | ○ 送信しない ● 送信する                |
|                  | 前に戻る確認                        |

⑤ 入力した内容に誤りがないかを確認し、「登録」を押します。

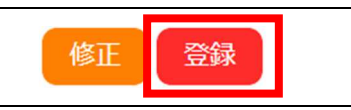

⑥ 下記画面が表示され、入力したメールアドレスに確認のメールが届きます。

|         | 利用者名等                     |  |
|---------|---------------------------|--|
| 地域区分    | 市内                        |  |
| 利用者区分   | 団体                        |  |
|         | 利用者                       |  |
| 氏名      | 雲仙市〇〇協会                   |  |
| かな      | うんぜんしOOきょうかい              |  |
| メールアドレス | gyoukaku@city.unzen.lg.jp |  |

⑦ 「ご利用登録お申し込み受付」のメールが届いたら、本文中の「URL」を押します。

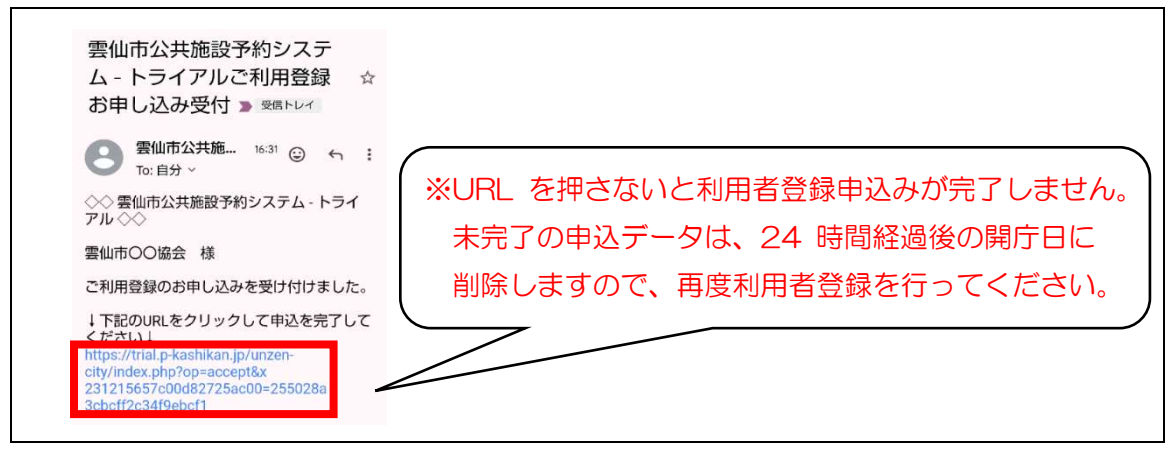

- ⑧ 下記の画面が出ると、利用者登録の 申込みが完了となります。
- ④ 承認されると、入力したメールアドレスに メールが届き、利用者登録が完了となります。
   ※承認までは2 開庁日程度かかります。

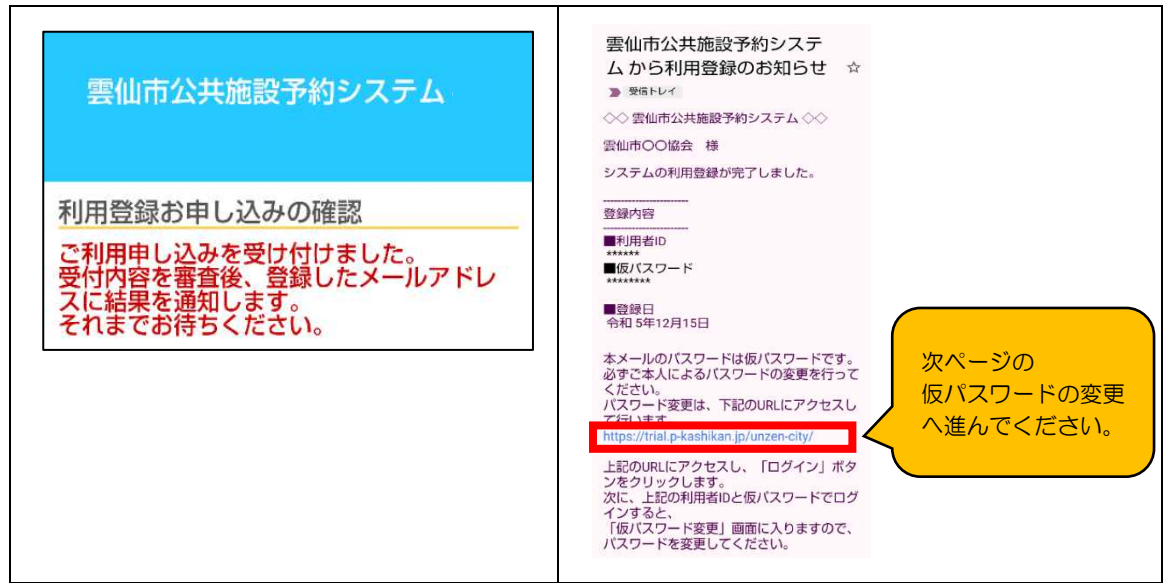

## 2. 仮パスワードの変更

- メール本文中の「<u>https://k2.p-kashikan.jp/unzen-city/index.php</u>」を押し、 「雲仙市公共施設予約システム」を開きます。
- ② 画面右上の「ログイン」を押します。

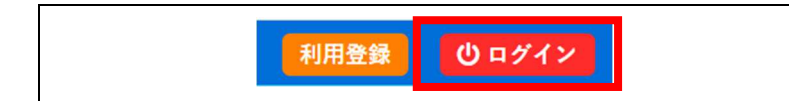

③ 「利用者 ID」と「仮パスワード」を入力し、「ログイン」を押します。

| 利用者認証             |  |
|-------------------|--|
| ロビハスリートを入力してくたさい。 |  |
| 利用者ID             |  |
| パスワード             |  |
|                   |  |
| し ログイン            |  |
|                   |  |
| パスワードを忘れた場合       |  |

③ 設定したいパスワードを入力し、変更を押します。
 ※パスワードは、半角で「数字」、「大文字アルファベット」、「小文字アルファベット」
 を入れた8文字以上で設定してください。

|                                                             | 同じパスワードを      |     |  |  |  |  |  |  |
|-------------------------------------------------------------|---------------|-----|--|--|--|--|--|--|
| 仮パスワードの変更 :: 【 🗄                                            | 上段と下段(確認用)    |     |  |  |  |  |  |  |
| 仮パスワードを変更してくた                                               |               |     |  |  |  |  |  |  |
|                                                             | 新しいパスワード      |     |  |  |  |  |  |  |
|                                                             | 新しいパスワード(確認用) |     |  |  |  |  |  |  |
| ※ご注意!パスワードは次の形式で設定してください。<br>・使用可能文字 数字と英大小文字<br>・文字数 8文字以上 |               |     |  |  |  |  |  |  |
|                                                             | 変更            | クリア |  |  |  |  |  |  |

④ 下記画面が表示されたら仮パスワードの変更が完了です。

| 空き状況の確認                             | 抽選施設一覧   | 申込トレイ | 申込みの確認・取消 | マイページ |  |  |  |  |
|-------------------------------------|----------|-------|-----------|-------|--|--|--|--|
| 仮パスワードの変更 :: 【テスト】<br>パスワードを変更しました。 |          |       |           |       |  |  |  |  |
| 利用者メニュー                             | へお進みください | °     |           |       |  |  |  |  |